## LAKE MATHEWS ELEMENTARY 6TH GRADE YEARBOOK DEDICATION ADS AVAILABLE NOW!

## https://plicbooks.com/go/K5R938

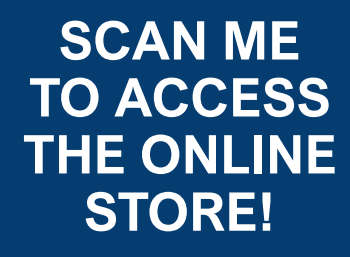

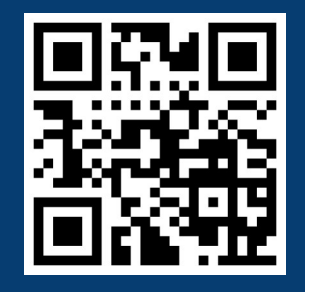

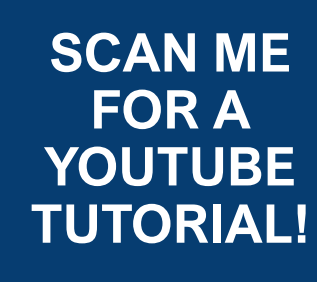

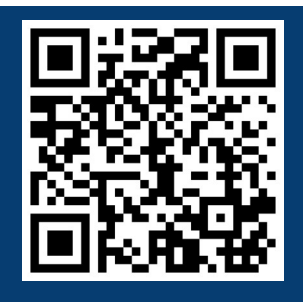

Select ad size from the store menu & Click or tap "Add to cart"

Proceed to checkout - please enter a valid email address upon completion of your order. An invitation to design your ad will be sent to you from PLICBooks. Check Spam/Junk folder!

Accept invitation to begin your design in the composer. We highly recommend using a desktop or laptop for the design, as the interface does not work well on mobile devices.

Once your ad design is complete, click "finalize and submit" for it to be included in the yearbook.

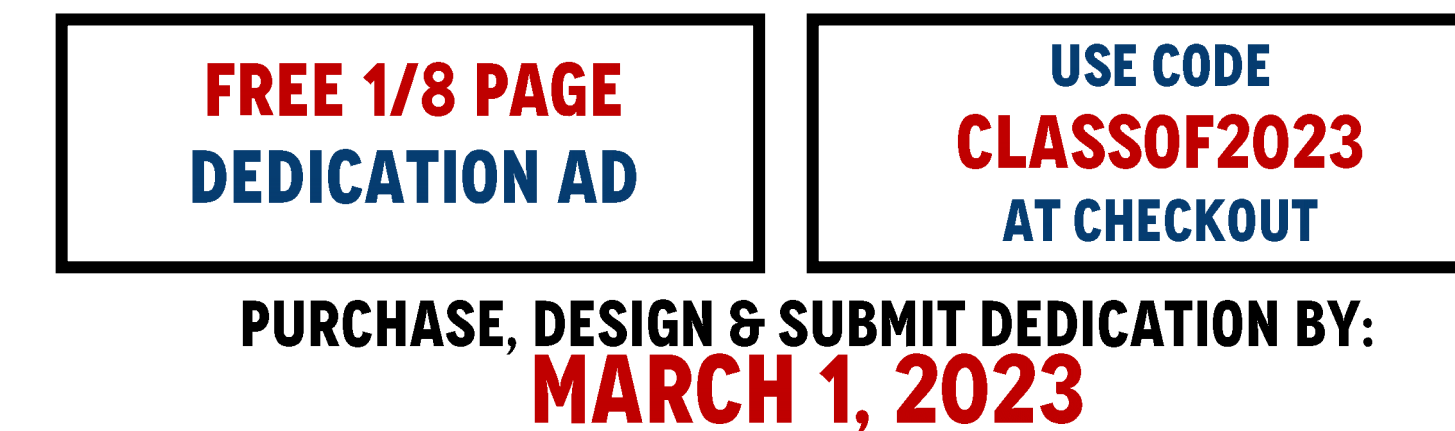

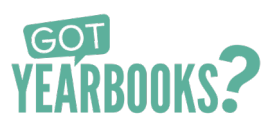